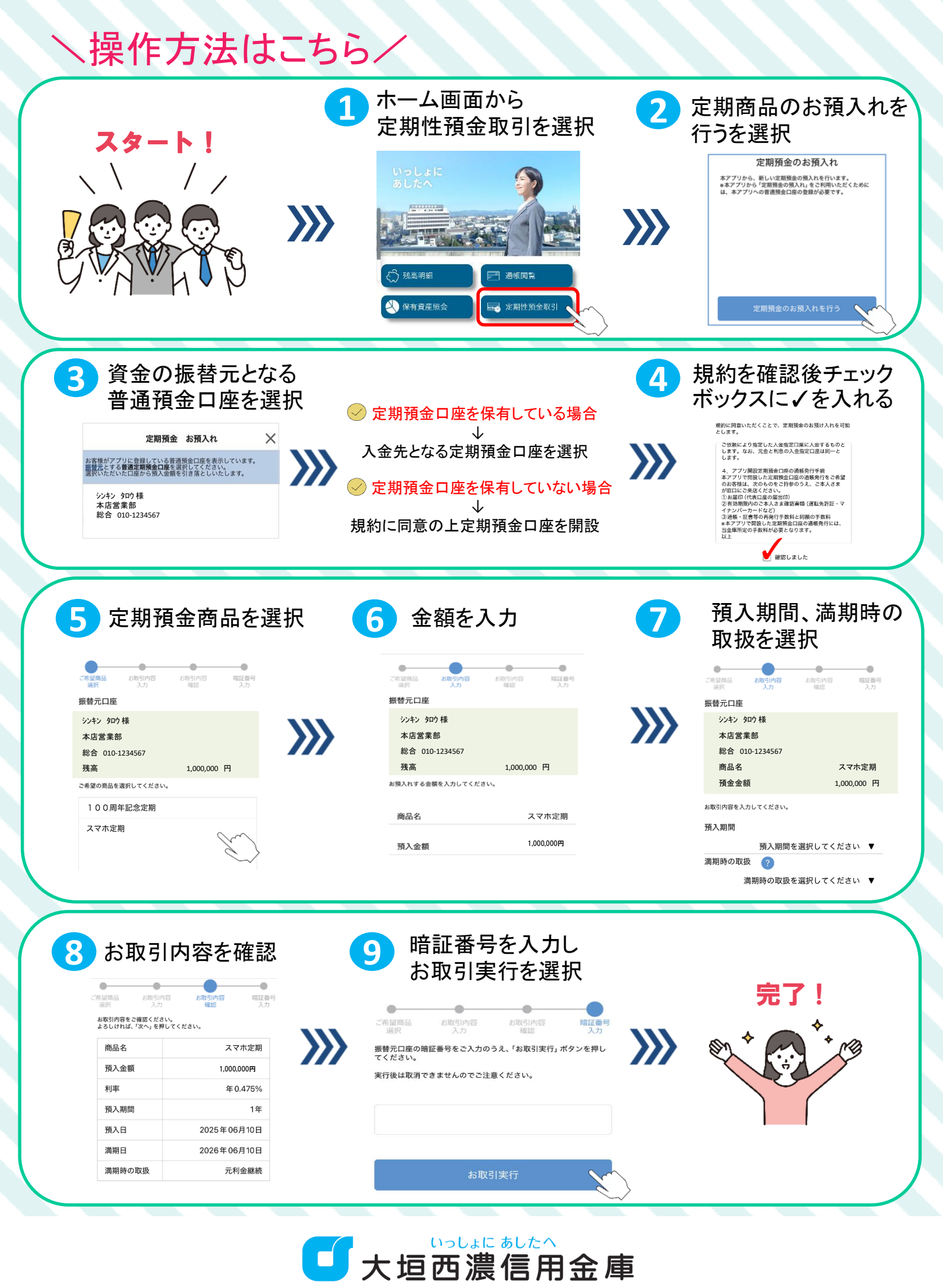

https://www.ogakiseino-shinkin.co.jp